This document describes the use of the RF Stock Count program to conduct stock take and cyclecount exercises.

# **User Group Setting**

The RF Stock Count option is only shown in the RF Main Menu if the user's group has been granted the "Stock Counting" privilege.

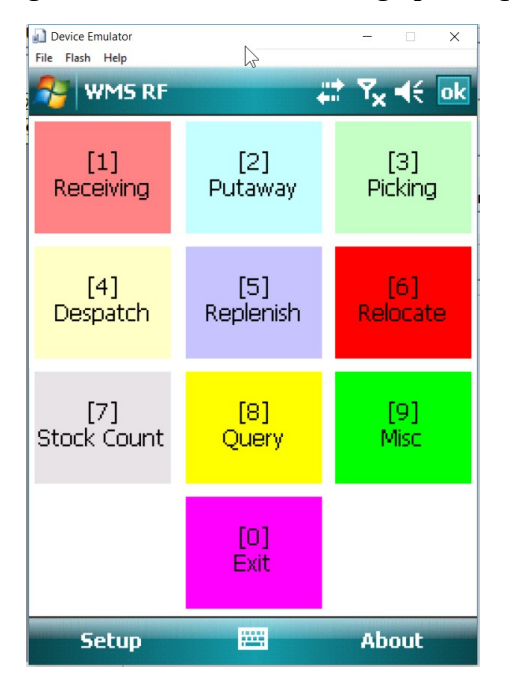

| User Groups    | -Hoor Croup         |                         |          |             |       |           |          |                                 |   |
|----------------|---------------------|-------------------------|----------|-------------|-------|-----------|----------|---------------------------------|---|
| LADING         | NJOPS               | NJ Operators            |          |             |       | -         |          |                                 | ( |
| LIN SITE ADMIN | Page                | Work Areas and Tas      | rs Setun |             | Stora | ie Zones  |          |                                 |   |
| PS             | Wenus               | Warehouse               | Date I   | ormat (Web) |       | Je Lones  | -        | ^                               |   |
| EB             | Clients             | NJWH                    | • vvvv-N | 1M-dd •     | Grant | Warehouse | Zone     | Name                            | 6 |
| _ADMIN         | W Customers         | Drintor Crown           |          |             | N     | 123       | GEN1     | General Storage 1               |   |
| ISERS          | 📽 Works             | Printer Group           |          |             | N     | 123       | GEN2     | General Storage 2               | ( |
| IGR            | Truckers            |                         |          |             | Ν     | 123       | OF1      | Overflow Zone 1 (PickPack)      |   |
| GR1            | Brands              | Tasks and Priority      |          | Max Tasks   | N     | 123       | OF2      | Overflow Zone 2 (PickPack)      |   |
| IGR2           | 🖬 Product Group     | Put Away                | 50       | 999         | N     | ABC       | PP1      | Pick Pack Zone 01 (PickPack)    | - |
| PS             | 🖬 Reports           | Picking                 | 50       | Max Load    | N     | ABC       | PP2      | Pick Pack Zone 02 (PickPack)    |   |
|                | WMSNET              | ✓ Replenishment         | 50       | 0           | N     | ABC       | STOR1    | Storage Zone 01                 |   |
|                | Tools In Department |                         | 50       |             | N     | ABC       | STOR2    | Storage Zone 02                 |   |
|                | Tata Export         | Stock Counting          | 50       |             | N     | BTEST01   | BOFZN01  | B OVERFLOW ZONE 01 (PickPack)   |   |
|                | Tield Access        | ✓ Transfers             | 50       |             | N     | BTEST01   | BSZN01   | B STORAGE ZONE 01               |   |
|                | WMS Imports         | ✓ Despatch              | 50       |             | N     | DN        | BF1      | Overflow 1 (PickPack)           |   |
|                |                     | Desparar                | 00       |             | N     | DN        | ZN1      | General Storage 1               |   |
|                |                     | Access Level            |          |             | N     | GMC_BS    | APC      | Parts Zone                      |   |
|                |                     | Guest (Inquiry only)    |          |             | N     | GMC_BS    | MAIN     | Main Zone                       |   |
|                |                     | C Personal (Inquiry and | Print)   |             | N     | GMC_BS    | TEMP     | Temp Zone (Overflow) (PickPack) |   |
|                |                     | Co-ordinator            |          |             | N     | MFWH      | GREEN    | general goods (Default)         |   |
|                |                     |                         |          |             | N     | MFWH      | OV       | overflow (PickPack)             |   |
|                |                     | Operation Administra    | itor     |             | Y     | NJWH      | NJWHDG   | Dangerous Goods                 |   |
|                |                     | C System Administrato   | r        |             | Y     | NJWH      | NJWHFURN | Furniture                       |   |
|                |                     |                         |          |             | Y     | NJWH      | NJWHGE   | General Goods                   |   |

# **Overview**

Before the RF Stock Count program can be used, a Stock Count exercise must be initiated from the WMS Desktop program. Stock Count exercises cannot be initiated from the RF program.

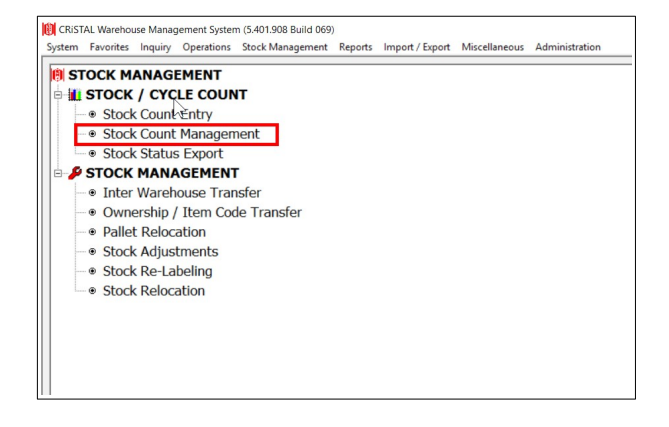

|                                                                                                    | -                                                                                                    | E FE                                                                                                    |
|----------------------------------------------------------------------------------------------------|----------------------------------------------------------------------------------------------------|----------------------------------------------------------------------------------------------------|
|                                                                                                    | 17                                                                                                    | ~                                                                                                    |
|                                                                                                    |                                                                                                    | Fin<br>F?                                                                                                    |
| Status                                                                                                    |                                                                                                    | Sav                                                                                                    |
| WAITING Stock C                                                                                                    | Jount Reports                                                                                                    | E E                                                                                                    |
| Count                                                                                                    | Tag                                                                                                    | Pri                                                                                                    |
| Stocktake Posting Count                                                                                                    | WorkSheet                                                                                                    |                                                                                                    |
| Count                                                                                                    | WorkSheet - Blind                                                                                                    | Prev                                                                                                    |
| Cancel Stock Count                                                                                                    | WorkSheet (Recount)                                                                                                    | - nul                                                                                                    |
| NO ph                                                                                                    | ysical count report                                                                                                    | E Cel                                                                                                    |
| Close / Post Stock Stock                                                                                                    | raluation Report (Detail)                                                                                                    |                                                                                                    |
| Count Stock v                                                                                                    | aluation Report (Item)                                                                                                    |                                                                                                    |
| Stocko                                                                                                    | ount Variance Report                                                                                                    |                                                                                                    |
|                                                                                                    |                                                                                                    |                                                                                                    |
|                                                                                                    |                                                                                                    |                                                                                                    |
|                                                                                                    |                                                                                                    |                                                                                                    |
|                                                                                                    |                                                                                                    |                                                                                                    |
|                                                                                                    |                                                                                                    |                                                                                                    |
|                                                                                                    |                                                                                                    |                                                                                                    |
|                                                                                                    |                                                                                                    |                                                                                                    |
|                                                                                                    |                                                                                                    |                                                                                                    |
|                                                                                                    |                                                                                                    |                                                                                                    |
|                                                                                                    |                                                                                                    |                                                                                                    |
| The second second secon |                                                                                                    |                                                                                                    |
| Count                                                                                                    |                                                                                                    |                                                                                                    |
| ount                                                                                                    |                                                                                                    | (m) H                                                                                                    |
|                                                                                                    | WAITING     Stock Count       Stocktake Posting     Count       Cancel Stock     Count       Count     NO ph       Close / Post Stock     Stock of Stock       Stock     Stock of Count       Stock of Count     Stock of Stock of Count | WAITING     Stock Count Reports       Reverse<br>stocktake Posting     Count WorkSheet - Blind       Cancel Stock<br>Count     Count WorkSheet - Blind       Cancel Stock<br>Count     Count WorkSheet (Recount)       Close / Post Stock<br>Count     Stock valuation Report (Detail)       Stock valuation Report (Item)     Stock valuation Report |

Please refer to the CRISTAL WMS System Administrator Guide documentation for more details on using the WMS Desktop Stock Count Management module (Chapter 12).

| tem Favorites Inquiry      | Operations Stock Management F  | Reports Import / Export Miscellar | neous Administration | 2                            |                                            |   |             |
|----------------------------|--------------------------------|-----------------------------------|----------------------|------------------------------|--------------------------------------------|---|-------------|
| Stock Count Management     |                                |                                   |                      |                              |                                            |   | ( New       |
| Client                     | Warehouse                      |                                   |                      |                              |                                            |   | - F6        |
| NJCLIENT                   | <ul> <li>NJWH</li> </ul>       | •                                 |                      |                              |                                            |   | Find<br>F7  |
| Count Ref                  | Count Option                   |                                   | Count Date           | Status                       |                                            | _ | Sava        |
| NST0000025                 | <ul> <li>Stock Take</li> </ul> | Cycle Count 🗆 🗆 Bli               | nd Count 2020-02-12  | WAITING                      | Stock Count Reports                        |   | F8          |
| Stock Take Mana            | gement                         |                                   |                      |                              | Count Tag                                  |   | Print       |
| Produ                      | uct                            | Location                          | Random               | Reverse<br>Stocktake Posting | Count WorkSheet                            |   | <b>F10</b>  |
| Product                    |                                |                                   |                      | Stocktuke rosting            | Count WorkSheet - Blind                    |   | Previe      |
|                            |                                | •                                 |                      | Cancel Stock                 | Count WorkSheet (Recount)                  |   |             |
|                            |                                |                                   |                      | Count                        | NO physical count report                   |   | Delet<br>F9 |
|                            |                                |                                   |                      | Close / Post Stock           | Stock valuation Report (Detail)            |   |             |
|                            |                                |                                   |                      | Count                        | Stock valuation Report (Item)              |   |             |
| Product Group              | Product Grade                  | Category                          |                      |                              | Stockcount Variance Report                 |   |             |
| ABC - Movement             | ABC - Value                    | v                                 |                      |                              |                                            |   |             |
|                            |                                |                                   |                      | Initiate Stock<br>Count      | This label is required to meet ExportEXCEL |   | Hon F1      |
| nt: NJ - Warehouse Manager | Stock Count Man                | agement                           |                      | CRISTAL                      | StockCountMot Database: CRISTALWMS         |   |             |

Two types of Stock Count exercises can be initiated:

- Stock Take
- Cycle Count

As a client can have both Stock Take and Cycle Count exercises held simultaneously, it is necessary to note the Stock Count exercise type from the RF program. From the RF program, choose the client and the appropriate stock count exercise type, and then click the **[Get]** button. This will load the Stock Count Reference details into the RF program.

| Device Emulator<br>File Flash Help |                     | $\searrow$  |                     | ×               |
|------------------------------------|---------------------|-------------|---------------------|-----------------|
| 🔗 Stk C                            | ount                | <b>a</b>    | ¶ <mark>x</mark> 4€ | ×               |
| Client                             | NJC                 | LIENT       |                     |                 |
| 🔿 Cycle C                          | Count               | 🖲 Sta       | ock Take            | e               |
| Stk Cnt R                          | ef <mark>NST</mark> | 00000025    |                     |                 |
|                                    |                     |             |                     |                 |
|                                    |                     |             |                     |                 |
|                                    |                     |             |                     |                 |
|                                    |                     |             |                     |                 |
|                                    |                     |             |                     |                 |
|                                    |                     |             | -                   |                 |
| Stk Count                          | Details             | Trx (Count) | Trx (It             | <b>▲ ) &gt;</b> |
|                                    |                     |             | Get                 |                 |

Note that the RF program is the equivalent of the Desktop program option **Stock Count Entry**. As such, the RF program merely creates stock count transactions in the system. After the count transactions have been created, users will need to use the Desktop **Stock Count Management** to close the stock counting exercise and post modified qty counts into the warehouse inventory. Closing and Posting functions are not available from the RF program.

## **Details Tab**

The "Details" tab page shows the locations that are to be stock counted for the specified Stock Count Reference Number.

| Device Emul  | ator          | N - 0                | × |
|--------------|---------------|----------------------|---|
| File Flash H | elp           | <i>м</i>             |   |
| Stl          | < Count       | an Y <sub>x</sub> €€ | × |
| Uncount      | ed Items      | ▼ Refresh            | 1 |
| Task         | Location      | Item No              | - |
| 515          | DG010201      | QTY_ONLY             | = |
| 717          | DG010301      | ALTUS_ST             |   |
| 652          | DG010401      | QTY_ONLY             |   |
| 505          | DG010401      | ST_ONLY              |   |
| 670          | DG010501      | SR_ONLY              |   |
| 528          | DG020101      | SR1_ONLY             |   |
| 675          | DG020201      | SR3_ONLY             |   |
| 525          | DG020301      | QTY_ONLY             |   |
| 677          | DG020401      | SPHONE               |   |
| 684          | DG020501      | SR_ONLY              | - |
| . ◀ . Ⅲ      |               | •                    |   |
|              |               | Select               |   |
| Stk Cour     | nt Details Tr | x (Count) Trx (It    |   |
|              | 12            |                      |   |

Once the stock count transaction has been performed, the location will be removed from the "Uncounted Items" list. You can display other lists in the Details grid by selecting the other list options and clicking the **[Refresh]** button.

| Device Emulator                                             |                                                                                      | Z                          |                                                      | -                                          |                  | ×        |
|-------------------------------------------------------------|--------------------------------------------------------------------------------------|----------------------------|------------------------------------------------------|--------------------------------------------|------------------|----------|
| 🐴 Stk C                                                     | ount                                                                                 |                            |                                                      | $\overline{Y}_{x}$                         | <b>-</b> (€ [    | ×        |
| Uncounted                                                   | Items                                                                                |                            | -                                                    | Re                                         | fresh            |          |
| Uncounted<br>Counted It<br>Counted It<br>All Items          | Items<br>ems with <sup>v</sup><br>ems                                                | Variance                   | ; m<br>; m<br>;Y_                                    | No<br>_ONL                                 | .Y<br>T          | <b>•</b> |
| 652 C<br>505 C<br>670 C<br>528 C<br>675 C<br>525 C<br>677 C | )G01040<br>)G01040<br>)G01050<br>)G02010<br>)G02020<br>)G02020<br>)G02030<br>)G02040 | 1<br>1<br>1<br>1<br>1<br>1 | QTY_<br>ST_C<br>SR_C<br>SR1_<br>SR3_<br>QTY_<br>SPHC | ONLY<br>NLY<br>ONLY<br>ONL'<br>ONL'<br>ONL | Y<br>Y<br>Y<br>Y |          |
| 684 L                                                       | )GU2U5U                                                                              | 1                          | SR_C                                                 | INLY                                       |                  | -        |
|                                                             |                                                                                      | Mor                        | е                                                    | Se                                         | elect            |          |
| Stk Count                                                   | Details                                                                              | Trx (O                     | ount)                                                | Trx                                        | (It 🖪            | ▶        |
|                                                             |                                                                                      |                            |                                                      |                                            |                  |          |

To perform stock count transactions on any location, select the location from the grid and click the **[Select]** button.

# **Transaction Options**

There are 4 Transaction options that you can use to stock count a location after the location has been selected from the "Details" tab.

(1) Trx (Count)

(2) Trx (Item)

(3) Trx (SKU)

(4) Trx (Serial)

The "Trx (Count)" tab works in conjunction with the "Details" tab.

The "Trx (Item)", "Trx (SKU)" and "Trx (Serial)" tabs are inter-related. The last 2 tabs are linked with the "Trx (Item)" tab. The "Trx (SKU)" and "Trx (Serial)" tabs uses the Location and Pallet information entered in the "Trx (Item)" tab.

Also, the "Trx (Item)", "Trx (SKU)" and "Trx (Serial)" tab can work independently without selecting a grid line from the "Details" tab.

# Trx (Count)

The "Trx (Count)" tab works in conjunction with the "Details" tab. You must **[Select]** a line from the "Details" tab to load the fields/textboxes in the "Trx (Count)" tab.

| Device Emulator | Ν                   | - 🗆 🗙                   |
|-----------------|---------------------|-------------------------|
| File Flash Help | ount 🚛              | ' <b>Y<sub>X</sub> </b> |
| Location        | DG010201 5          | 15                      |
| Pallet          | NJCLIENT000349      |                         |
| Item            | QTY_ONLY            |                         |
| Item Qty O      | nly                 |                         |
| Grade           | 01                  |                         |
| Batch #         |                     | A1                      |
| Lot #           |                     | A2 ;                    |
| Exp Date        |                     | A3                      |
| Mfg Date        |                     | A4                      |
| Sys Qty         | 599900.000          | PCS                     |
| Count Qty       |                     | Update                  |
| Stk Count       | Details Trx (Count) | Trx (It                 |
| SKU             |                     | Serial                  |

The "Trx (Count)" tab provides a simple way for the operator to input a stock count transaction. The operator simply needs to input the count qty into the "Count Qty" textbox, and click the **[Update]** button. Once the stock count transaction has been processed, the RF program will automatically switch back to the "Details" tab for the operator to select another stock count location.

Note that once a location has been stock counted, the "Details" tab will not show the location under the "Uncounted Items" list.

| Device Emula<br>File Flash He | ator<br>elp | $\searrow$ |        | -              |       | ×            |
|-------------------------------|-------------|------------|--------|----------------|-------|--------------|
| 餐 Stk                         | Count       |            | #      | 7 <sub>x</sub> | € [   | ×            |
| Uncount                       | ed Items    |            | •      | Re             | fresh |              |
| Task                          | Location    |            | Item   | No             |       | -            |
| 717                           | DG01030     | 1          | ALTU   | IS_ST          | Г     | ≡            |
| 652                           | DG01040     | 1          | QTY_   | ONL            | Y     |              |
| 505                           | DG01040     | 1          | ST_C   | NLY            |       |              |
| 670                           | DG01050     | 1          | SR_O   | NLY            |       |              |
| 528                           | DG02010     | 1          | $SR1_$ | ONLY           | (     |              |
| 675                           | DG02020     | 1          | SR3_   | ONLY           | (     |              |
| 525                           | DG02030     | 1          | QTY_   | _ONL           | Y     |              |
| 677                           | DG02040     | 1          | SPHONE |                |       |              |
| 684                           | DG02050     | 1          | SR_O   | NLY            |       | Ц            |
| 678                           | DG03010     | 1          | BATC   | H_O            | NLY   | $\mathbf{T}$ |
|                               |             |            |        |                | •     |              |
|                               |             |            |        | Se             | elect |              |
| Stk Cour                      | nt Details  | Trx (C     | ount)  | Trx            | (It 🖪 | ▶            |
|                               |             |            |        |                |       |              |

The location will instead be shown in the "Counted Items" or the "All Items" listings.

| Device Emul<br>File Flash H | ator<br>elp      | - 🗆 X                        |
|-----------------------------|------------------|------------------------------|
| 餐 Sti                       | < Count          | <b># 7<sub>×</sub> 4€ </b> ⊠ |
| Counted                     | l Items          | ▼ Refresh                    |
| Task                        | Location         | Item No                      |
| 515                         | DG010201         | QTY_ONLY                     |
| 1                           |                  |                              |
| 1                           |                  |                              |
|                             |                  |                              |
| 1                           |                  |                              |
|                             |                  |                              |
|                             |                  |                              |
|                             |                  |                              |
| ◀ Ⅲ                         |                  | •                            |
|                             |                  | Select                       |
| Stk Cou                     | nt Details Trx ( | Count) Trx (It               |
|                             |                  |                              |

#### **Blind Counting**

Because the "Trx (Count)" tab can show the stock qty in the location (in the "Sys Qty" textbox), it may be tempting for operators to simply read the value from the "Sys Qty" textbox and input that same number into the "Count Qty" textbox and clicking the **[Update]** button.

To force stock counting operators to physically count the actual goods in a location instead of copying the "Sys Qty" value, the system administrator can tick the "Blind Count" checkbox in the Stock Count Reference record.

When "Blind Count" is enabled, the "Trx (Count)" tab will not show the stock qty value in the "Sys Qty" textbox.

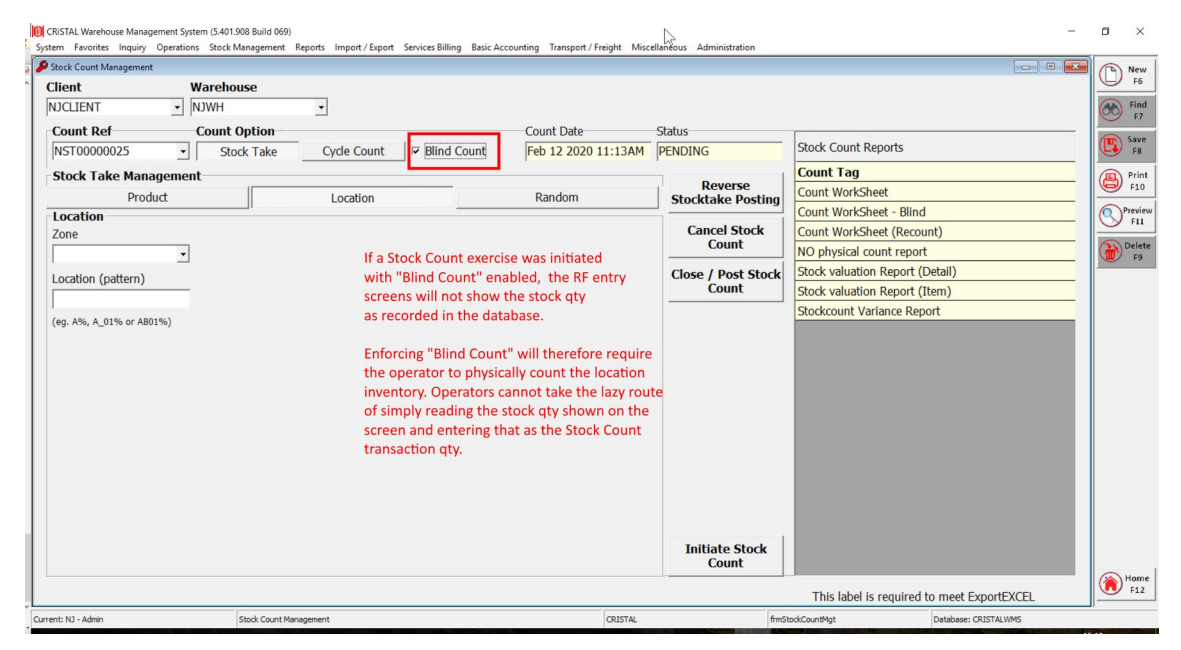

| Device Emulator<br>File Flash Help | $\searrow$ |                        | -              | • ×          |
|------------------------------------|------------|------------------------|----------------|--------------|
| 🐴 Stk C                            | ount       | ##                     | ۲ <sub>×</sub> | <b>4</b> € 🗙 |
| Location                           | DG010      | ) <mark>201 5</mark> . | 15             |              |
| Pallet                             | NJCLI      | ENT000349              |                |              |
| Item                               | QTY_C      | DNLY                   |                |              |
| Item Qty O                         | nly        |                        |                |              |
| Grade                              | 01         |                        |                |              |
| Batch #                            |            |                        |                | A1           |
| Lot #                              |            |                        |                | A2           |
| Exp Date                           |            |                        |                | A3           |
| Mfg Date                           |            |                        |                | A4           |
| Sys Qty                            | ***        |                        | PCS            |              |
| Count Qty                          |            |                        | Up             | odate        |
| Stk Count                          | Details    | Trx (Count)            | Trx            | (It 🜗        |
| 5КU                                |            |                        | Sei            | rial         |

# Trx (Item)

The "Trx (Item)" tab can work together with the "Details" tab, or independently on its own without using the "Details" tab.

| Device E | mulator |        | $\searrow$ |     | -                |      | × |
|----------|---------|--------|------------|-----|------------------|------|---|
|          | itk Cou | nt     |            |     | ₹ <mark>x</mark> | €    | × |
| Lo       | ation   | DG010  | 0201       |     |                  |      |   |
| Palle    | et N    | NJCLI  | ENT0003    | 349 |                  | •    | ۷ |
| I        | tem     |        |            |     |                  |      |   |
|          |         |        |            |     |                  |      |   |
| G        | rade    |        |            |     | ] Bor            | nded |   |
| U        | ЮМ      |        |            |     |                  |      |   |
| Qty      |         |        |            |     | U                | pdat | е |
| #        | Item No | )      |            |     |                  |      |   |
|          |         |        |            |     |                  |      |   |
|          |         |        |            |     |                  |      |   |
| 1        |         |        |            |     |                  |      |   |
| . ■      |         |        |            |     |                  |      | • |
| Detail   | s Trx ( | Count) | Trx (It    | em) | Trx              | (S   |   |
| (        | lear    |        |            |     | Ba               | ck   |   |

If you use the "Details" tab to **[Select]** a grid line, the location and pallet number from the grid line will be populated into the "Location" and "Pallet" textboxes in the "Trx (Item)" tab.

Instead of using the "Details" tab, you can alternatively just enter the location and the pallet number to be stock counted. Note that all stock count transactions require specifying a pallet number.

#### [N] Button - Generating a New pallet number

Sometimes, a location is supposed to be empty, and hence, the database will not have any stock qty associated with the location. Empty locations by definition will not be occupied by any pallets, and thus, there will be no pallet number associated with the location.

If the operator sees that there is actually some physical stocks in an "empty" location, they can click the **[N]** button to generate a new pallet number to be assigned to the stock count transaction.

#### [V] Button – <u>V</u>iewing the pallet contents

In some situations, a pallet may contain multiple items. The RF program will require the operator to stock count each and every item in separate stock count transactions for the pallet.

The **[V]** button will open another entry screen that displays the current list of stock count transactions for the specified pallet.

| Device<br>File Fla: | Emulator         |             | -                | ×    |
|---------------------|------------------|-------------|------------------|------|
| 1                   | Counted Iten     | ns 井        | Y <sub>×</sub> ⊧ | e ok |
| Items               | ; counted in NJ( | LIENT000349 |                  | Det  |
| #                   | Item No          |             |                  | Cour |
| 1                   | QTY_ONLY         |             |                  | 599  |
|                     | I                |             |                  | ►    |
| Car                 | cel              | ?           | Se               | lect |
|                     |                  |             |                  |      |

You can scroll to the right of the grid to see additional fields from the transaction. If you do not want to scroll, you can select a line from the grid and then tick the [Det] checkbox to see the details of the selected line.

| Device Emulator -<br>File Flash Help | ×      | Device Emulator<br>File Flash Help                                                                   |                                       |
|--------------------------------------|--------|----------------------------------------------------------------------------------------------------|---------------------------------------|
| 🚰 Counted Items 🛛 井 🎙                | x 🕂 📴  | Sea Counted Iten                                                                                     | ns 👘 🖓 ฟ€                             |
| Items counted in NJCLIENT000349      |        | Items counted in NJC                                                                                 | ILIENT000349                          |
| # Item No                            | Cour   | Param                                                                                                | Value                                 |
| 1 QTY_ONLY                           | 599    | #<br>Item No<br>Count Qty<br>UOM<br>Grade<br>Batch<br>Lot<br>Custom Lot<br>Exp Dt<br>Mfg Dt<br>Class | 1<br>QTY_ONLY<br>599,900<br>PCS<br>01 |
| <b>▲</b>   III                       | •      |                                                                                                    | •                                     |
| Cancel ?                             | Select | Cancel                                                                                               | ? Selec                               |
|                                      |        |                                                                                                    |                                       |

Click the **[ok]** or **[Cancel]** buttons to exit the view.

#### **Transacting Items with Attributes**

If an item has no stock control attributes, operators need to simply specify the:

- Item Number
- Grade
- UOM
- Counted Qty

into the respective textboxes and clicking the **[Update]** button.

However, if an item is configured with stock control attributes (eg. Lot Number, Batch Number etc), upon clicking the **[Update]** button, the RF program will check whether the required attribute values have been specified for the transaction. If the attribute textboxes are empty, the RF program will switch to the appropriate "Attr" tab for the operator to fill in the attribute's value.

| Device Emulator<br>File Flash Help                                                                                                    | $\sim$                                                                |                             |                                       | - 0                                                                            | ×                                 |
|----------------------------------------------------------------------------------------------------|-----------------------------------------------------------------------|-----------------------------|---------------------------------------|--------------------------------------------------------------------------------|-----------------------------------|
| 🐴 Stk Cou                                                                                                    | nt                                                                    |                             | ##                                    | Y <sub>x</sub> ∔€                                                              | ×                                 |
| Location                                                                                                    | DG010                                                                 | )201                        |                                       |                                                                                |                                   |
| Pallet N                                                                                                    | NJCLI                                                                 | ENTOOO:                     | 349                                   | -                                                                              |                                   |
| Item                                                                                                    | LOT_C                                                                 | ONLY                        |                                       |                                                                                |                                   |
| LOT Only Pro                                                                                                    | duct                                                                  |                             |                                       |                                                                                |                                   |
| Grade                                                                                                    | 01                                                                    |                             |                                       | Bonde                                                                          | d                                 |
|                                                                                                    | PC<br>1                                                               |                             |                                       | Linda                                                                          | ta I                              |
| **/                                                                                                    | <u> </u>                                                              |                             |                                       |                                                                                |                                   |
| # Iten N                                                                                                    | a the f                                                               | Indata                      | 1 but                                 | ton th                                                                         |                                   |
| RF program                                                                                                    | will sw                                                               | itch to                     | the ".                                | Attr" ta                                                                       | e<br>ab                           |
| for the Lot N                                                                                                    | lumber                                                                | value                       | to be                                 | entere                                                                         | ed.                               |
| 4 10                                                                                                    |                                                                       |                             |                                       |                                                                                | •                                 |
| Details Trx (                                                                                                    | Count)                                                                | Trx (It                     | em)                                   | Trx (S                                                                         | <b>▲</b> ►                        |
| Clear                                                                                                    |                                                                       |                             |                                       | Back                                                                           |                                   |
|                                                                                                    |                                                                       |                             |                                       |                                                                                |                                   |
|                                                                                                    |                                                                       |                             |                                       |                                                                                |                                   |
| Device Emulator<br>File Flash Help                                                                                                    | R                                                                     |                             |                                       | - 0                                                                            | ×                                 |
| Device Emulator File Flash Help     Stk Court                                                                                                    | ↓<br>nt                                                               |                             | ***                                   | - □<br>¶ <sub>x</sub> •(€                                                      | ×                                 |
| Device Emulator<br>File Flash Help<br>Stk Cour<br>Location                                                                                                | nt<br>DG010                                                           | )201                        | <b></b>                               | - □<br>Y <sub>×</sub> 4€                                                       | ×                                 |
| Device Emulator<br>File Flash Help<br>Stk Cour<br>Location<br>Pallet N                                                                                    | DG010<br>NJCLIR                                                       | )201<br>ENT0003             | <b>***</b><br>349                     | - □<br>Ÿ <sub>X</sub> ◀€                                                       | ×                                 |
| Device Emulator<br>File Flash Help<br>Stk Cour<br>Location<br>Pallet N<br>Item                                                                            | DG010<br>NJCLIR                                                       | )201<br>ENT0003             | 349                                   | - □<br>Ÿ <sub>X</sub> ◀€                                                       | ×<br>×                            |
| Device Emulator<br>File Flash Help<br>Stk Cour<br>Location<br>Pallet N<br>Item                                                                            | DG010<br>NJCLII                                                       | 1201<br>ENTODO:             | 349                                   | - □<br>Ÿ <u>x</u> ◀€                                                           | ×<br>×                            |
| Device Emulator<br>File Flash Help<br>Stk Court<br>Location<br>Pallet N<br>Item<br>Grade                                                                  | DGO1C                                                                 | 1201<br>ENTODO:             | 349                                   | - □<br>T <sub>X</sub> 4€<br>Bonde                                              | ×                                 |
| Device Emulator File Flash Help  Stk Cour  Location  Pallet N  Item  Grade  UOM  Oty                                                                      | DG01C                                                                 | 1201<br>ENTODO:             | 349                                   | - □<br><b>Y<sub>X</sub> ◄</b> €<br>Bonder                                      | ×                                 |
| Device Emulator File Flash Help  Stk Cour  Location Pallet N  Item  Grade UOM Qty  # Item Nr                                                              |                                                                       | 1201<br>ENTODO:             | 349                                   | - □<br><b>Y<sub>X</sub> ◀</b> €<br>Bonde                                       | ×                                 |
| Device Emulator File Flash Help  Stk Cour  Location  Pallet N  Item  Grade  UOM Qty  # Item No  1 LOT_O                                                   | DGO1C                                                                 | 1201<br>ENTODO:             | 349                                   | - □<br>¶× ◀€<br>Bonder<br>Upda                                                 | ×                                 |
| Device Emulator File Flash Help  Stk Cour  Location Pallet N  Item  Grade UOM Qty  # Item No  1 LOT_OI  Click the [Up                                     | DG010                                                                 | 1201<br>ENTODOS             | 349                                   | - □<br><b>T<sub>X</sub> ◀</b> €<br>Bonder<br>Upda<br>to                        | ×                                 |
| Device Emulator File Flash Help  Stk Cour  Location Pallet N  Item  Grade UOM Qty  # Item No  Click the [Up complete the transaction y                    | DG01C                                                                 | utton a<br>count t          | 349                                   | - □<br><b>Y</b> <sub>X</sub> ◀€<br>Bonder<br>Upda<br>to<br>action.<br>this par | ×                                 |
| Device Emulator File Flash Help  Stk Cour  Location Pallet N  Item  Grade UOM Qty  # Item Na  1 LOT_OI  Click the [Up complete the transaction v  III     | DG010                                                                 | utton a<br>count t          | 349                                   | - □<br>T <sub>X</sub> ◀€<br>Bonder<br>Upda<br>to<br>action.<br>his par         | ×<br>V<br>d<br>te<br>The<br>el.   |
| Device Emulator File Flash Help  Stk Cour  Location Pallet N  Item Grade UOM Qty  # Item No  Click the [Up complete the transaction v  III] Trx (Item) Tr | DG010<br>NJCLII<br>NJCLII<br>NLY<br>date] b<br>e stock o<br>vill be r | utton a<br>count t<br>corde | 349<br>349<br>gain<br>ransa<br>d in t | - □<br><b>T<sub>x</sub></b> ◀ €<br>Bonder<br>Upda<br>to<br>action.<br>his par  | ×<br>V<br>d<br>tte<br>The<br>hel. |

| Device Emulator<br>File Flash Help |                      | $\square$ | -                 |       | ×    |
|------------------------------------|----------------------|-----------|-------------------|-------|------|
| 🔗 Stk C                            | ount                 |           | #t ₹ <sub>×</sub> | €     | ×    |
| Batch #                            |                      |           |                   |       |      |
| Lot #                              | L2020                |           |                   |       |      |
| Exp Date                           |                      |           | уууу-МР           | 4-dd  |      |
| Mfg Date                           |                      |           | уууу-МР           | 4-dd  |      |
| Size                               |                      |           |                   |       | 1    |
| Color                              |                      |           |                   |       | Ī    |
| Class                              |                      |           |                   |       | Ī    |
| Country                            |                      |           |                   |       | Ī    |
| C. Lot #                           |                      |           |                   |       | Ī    |
| Enter th                           | ne attribute         | value a   | and clic          | k (Ba | ick] |
| to retur                           | <u>n to the "T</u> r | x" tab.   |                   |       |      |
| Trx (SKU)                          | Trx (SER)            | Attr 1    | Attr 2            | A     |      |
| Clear                              |                      | 3         | Ba                | ck    |      |

The disadvantage of this is that when specifying attribute values, the attribute values may need to be typed in using the device keyboard (either the on-screen keyboard or the physical keyboard on the scanner device). Since the keys on these keyboards are very small, it is very difficult to type in values like Lot Numbers or Batch Numbers using these input mechanisms.

Thus, for items with stock control attributes, it is easier for operators to use the "Details" and "Trx (Count)" tabs for stock counting, as the "Trx (Count)" tab does not involve typing with the tiny keys on the scanner.

# Trx (SKU)

The "Trx (SKU)" tab works in conjunction with the "Trx (Item)" tab.

In the "Trx (Item)" tab, you must first specify the "Location" and the "Pallet" that is being stock counted. After this have been specified, click the "Trx (SKU)" tab. If you did not specify the location or pallet number in the "Trx (Item)" tab, you will see this error message displayed:

| Device Emulator<br>File Flash Help | ↓<br>•••          | - □<br>Ÿ <sub>x</sub> ∢€ | × |
|------------------------------------|-------------------|--------------------------|---|
| $\otimes$                          | ERROI<br>Stk Cour | <b>R !</b><br>1t         |   |
| Location being<br>specified.       | g stock counted   | must be                  |   |
|                                    |                   |                          | * |
|                                    | OK E              |                          |   |

If you have specified the location and pallet number in the "Trx (Item)" tab, you will be able to switch to the "Trx (SKU)" tab.

| Device<br>File Flas | Emulator | <u>}</u>   |                 | - 0               | ×   |
|---------------------|----------|------------|-----------------|-------------------|-----|
| 1                   | Stk Co   | unt        | 4# <sup>*</sup> | r <sub>×</sub> ⊀€ | ×   |
| Lo                  | ocation  | DG01020    | 1               |                   |     |
| Pal                 | let N    | NJCLIENT   | 000349          | •                 | V   |
|                     | Item     |            |                 |                   |     |
| 5                   |          |            |                 |                   |     |
|                     | Grade    |            |                 | Bonde             | ł   |
|                     | UOM      |            |                 |                   |     |
| Qty                 | /        |            |                 | Upda              | ite |
| #                   | Item N   | lo         |                 |                   |     |
|                     |          |            |                 |                   |     |
|                     |          |            |                 |                   |     |
|                     |          |            |                 |                   |     |
|                     | "        |            |                 |                   | •   |
| Trx (               | Count)   | Trx (Item) | Trx (SKU)       | Trx               |     |
|                     | Clear    |            |                 | Back              |     |

| Device E<br>File Flash | mulator<br>Help | 2          |         | -              |       | × |
|------------------------|-----------------|------------|---------|----------------|-------|---|
| <b>1</b>               | itk Co          | unt        | 47      | ۲ <sub>x</sub> | ₹     | × |
| SKU                    | #               |            |         |                |       |   |
| #                      | SKU N           | lo         |         | Sca            | n Qty |   |
| 5                      |                 |            |         |                |       |   |
|                        |                 |            |         |                |       |   |
|                        |                 |            |         |                |       |   |
|                        |                 |            |         |                |       |   |
|                        | III             |            |         |                |       | • |
| Add                    | Item            | -          | Total   |                |       |   |
|                        |                 |            |         | U              | pdate | ; |
| Trx (C                 | iount)          | Trx (Item) | Trx (SK | U)             | Trx   |   |
| (                      | lear            |            |         | Ba             | ick   |   |

Filename: RF - StockCount.docx

In the "SKU #" textbox, scan the items' SKU barcode on the pallet. Every scan of a SKU equals a 1 unit increment of the SKU's qty.

| Device Emulator     File Flash Help | • ×    | Device Emulator<br>File Flash Help | >                        |
|-------------------------------------|--------|------------------------------------|--------------------------|
| 😽 Stk Count 🛛 🛱 🏹                   | < ◀€ 💌 | 😽 Stk Count                        | ,∷tr T <sub>x</sub> ⊣€ ≥ |
| SKU # PH32GOLD                      |        | SKU #                              |                          |
| # SKU No Sca                        | an Qty | # SKU No                           | Scan Qty                 |
|                                     |        | I PHOEOOLD                         | 1                        |
|                                     |        |                                    |                          |
|                                     |        |                                    |                          |
|                                     |        |                                    |                          |
| Add Item 🖵 Total                    |        | Add Item                           | Total 1                  |
|                                     |        |                                    |                          |
|                                     |        |                                    |                          |
| Trx (Count) Trx (Item) Trx (SKU)    |        | Trx (Count)   Trx (Item)           | Trx (SKU)                |
| Clear 🔤 Ba                          | ack    | Clear 🚟                            | Back                     |

If a particular SKU has a qty of 5 units, you must scan the same SKU barcode 5 times.

The "Trx (SKU)" method is very useful for stock counting pallets containing multiple SKUs:

- different items (muliple Item Numbers)

- the same item but with different size/color/class attributes (same Item Number but with different SKUs)

Instead of manually counting the stocks and then transacting the qty of each SKU in the "Trx (Item)" tab, you can simply scan the SKU barcode on each physical item and have the "Trx (SKU)" tab do the counting for you.

| Device E<br>File Flash | mulator<br>Help |                                       | Z       | -            |         | ×   |
|------------------------|-----------------|---------------------------------------|---------|--------------|---------|-----|
| <b>1</b>               | itk Co          | unt                                   |         | # <b>*</b> 1 | ×⊀      | ×   |
| SKU                    | #               |                                       |         |              |         |     |
| #                      | SKU N           | lo                                    | Scan    | .    1       | item No | )   |
| 1                      | PH320           | GOLD                                  | 5       | -            | 5PHONE  | Ξ   |
| 2                      | PH128           | BLACK                                 | 4       | 2            | 5PHONE  | Ξ   |
| 3                      | PH64\           | NHITE                                 | 1       | 2            | 5PHONE  | Ξ   |
| <b>▲</b><br>Add        | Item            | <b>•</b>                              | Tot     | al           | 10      | Þ   |
|                        |                 |                                       |         | _            |         |     |
|                        |                 |                                       | _       |              | Update  | €   |
| Trx (C                 | iount)          | Trx (Item)                            | ) Trx ( | (SKU)        | Trx     | • • |
| C                      | lear            | i i i i i i i i i i i i i i i i i i i | 3       |              | Back    |     |

#### **Correcting duplicate scans**

When scanning a lot of SKU barcodes on a pallet, you may accidentally scan an item more than once. When this occurs, the SKU "Scan Qty" will be wrongly incremented by the extra scan.

| Device E<br>File Flash | mulator<br>Help | $\searrow$  |          | - 0               | ×   |
|------------------------|-----------------|-------------|----------|-------------------|-----|
| <b>1</b>               | itk Co          | unt         | #        | Y <sub>×</sub> ∢€ | X   |
| SKU                    | #               |             |          |                   |     |
| #                      | SKU N           | io          | Sc       | an Qty            |     |
| 1                      | PH320           | SOLD        | 5        |                   |     |
| 2                      | PH128           | 3BLACK      | 4        |                   |     |
| 3                      | PH64\           | NHITE       | 2        |                   |     |
| wa                     | as erro         | neously sca | inned.   |                   |     |
| Add                    | Item            | -           | Total    | 11                |     |
|                        |                 |             |          | Updat             | e   |
| Trx (C                 | iount)          | Trx (Item)  | Trx (SKl | J) Trx            | • • |
| -                      | lear            |             |          | Pack              |     |

To correct the problem from the extra scan, switch the mode from "Add Item" to "Remove Item", and then scan the same SKU barcode again. When the tab is in "Remove Item" mode, the Scan Qty will be decremented by 1 with each scan. Once the Scan Qty has been corrected, remember to switch the mode from "Remove Item" back to "Add Item".

| File       Path       Hege       Image: Stk Count         SKU #       Scan Qty       Scan Qty         1       PH32GOLD       5         2       PH128BLACK       4         3       PH64WHITE       2         Add Item       Update       Trx (Count)       Trx (Item)         Trx (Count)       Trx (Item)       Trx (Item)       Trx (Item)         SKU #                                                                                                    | Device Emulator                                                                                                    | - 🗆 X                                                                                                    |
|----------------------------------------------------------------------------------------------------|----------------------------------------------------------------------------------------------------|----------------------------------------------------------------------------------------------------|
| Image: Stk Count       Image: Stk Count         SKU #       SKU #         Image: PH32GOLD       Stk Count         Image: PH32GOLD       Stk Count         Image: PH32GOLD       Stk Count         Image: PH32GOLD       Stk Count         Image: PH32GOLD       Stk Count         Image: PH32GOLD       Stk Count         Image: PH32GOLD       Stk Count         Image: PH32GOLD       Trx (Count)         Image: Ph32GOLD       Trx (Count)         Image: Ph32GOLD       Trx (Count)         Image: Ph32GOLD       Trx (Count)         Image: Ph32GOLD       Stk Count         Image: Ph32GOLD       Stk Count         Image: Ph32GOLD       Stk Count         Image: Ph32GOLD       Stk Count         Image: Ph32GOLD       Stk Count         Image: Ph32GOLD       Stk Count         Image: Ph32GOLD       Stk Count         Image: Ph32GOLD       Stk Count         Image: Ph32GOLD       Stk Count         Image: Ph32GOLD       Stk Count         Image: Ph32GOLD       Stk Count         Image: Ph32GOLD       Stk Count         Image: Ph32GOLD       Stk Count         Image: Ph32GOLD       Stk Count <t< td=""><td>-<br/>File Flash Help</td><td></td></t<>                                                                                                    | -<br>File Flash Help                                                                                                    |                                                                                                    |
| SKU #       SKU #       PH64WHITE         # SKU No       Scan Qty         1       PH32GOLD       5         2       PH128BLACK       4         3       PH64WHITE       2         Add Item       Total       11         Add Item       Total       11         Add Item       Update       Trx (Count)       Trx (Item)         Trx (Count)       Trx (Item)       Trx (SKU)       Trx (Item)         Trx (Count)       Trx (Item)       Trx (SKU)       Trx (Count)         I PH32GOLD       S       SKU #       Image: Skk Count         SKU #       Image: Skk Count       Skk Count       Skk Count         I PH32GOLD       S       Skk Count       Skk Count         I PH32GOLD       S       Skk Count       Skk Count         I PH32GOLD       S       Skk Count       Skk Count         I PH32GOLD       S       Skk Count       Image: Skk Count         I PH32GOLD       S       Skk Count       Image: Skk Count         I PH32GOLD       S       Image: Skk Count       Image: Skk Count         I PH32GOLD       S       Image: Skk Count       Image: Skk Count         I PH32GOLD       Sku # <td>🚰 Stk Count 🛛 🖌</td> <td>≧ ;# Ÿx +€ 🔀</td>                                                                                                    | 🚰 Stk Count 🛛 🖌                                                                                                    | ≧ ;# Ÿx +€ 🔀                                                                                                    |
| # SKU No   1 PH32GOLD   2 PH12BBLACK   3 PH64WHITE   2 PH32BLACK   3 PH64WHITE   2 PH32BLACK   4 III   Add Item Update   Trx (Count) Trx (Item)   Trx (Count) Trx (Item)   1 PH32GOLD   5 Stk Count   * SkU No   1 Scan Qty   * SkU No   Clear Back     * SkU No   1 PH32GOLD   * Sku No   * Sku No   1 PH32GOLD   * Sku No   Sku # Sku No   * Sku No   1 PH32GOLD   * Sku No   1 PH32GOLD   * Sku No   1 PH32GOLD   2 PH128BLACK   3 PH64WHITE   * SkU #   * SkU Mo   1 PH32GOLD   2 PH128BLACK   3 PH64WHITE   * Miniter   * Trx (Count)   * Trx (Item)   * Trx (Item)   * Trx (Item)   * Trx (Item)   * Trx (Item)   * Trx (Item)   * Trx (Item)   * Trx (Item)   * Trx (Item)   * Trx (Item)   * Trx (Item) <                                                                                                    | SKIL#                                                                                                    |                                                                                                    |
| #       SKU No       Scan Qty         1       PH32GOLD       5         2       PH12BBLACK       4         3       PH64WHITE       2         4       III       IIII         Add Item       Item       Update         Trx (Count)       Trx (SKU)       Trx (SKU)         Trx (Count)       Trx (SKU)       Trx (Item)         Iter       Back       Iter         Iter       Back       Iter         Iter       SKU No       Iter         Iter       Back       Iter         Iter       SKU No       Iter         Iter       Back       Iter         Iter       SKU W       Iter         Iter       SKU No       Iter         Iter       SKU No       SKU W         Iter       SKU No       SKU W         Iter       SKU No       SKU W         Iter       SKU No       SKU W         Iter       Iter       Iter         Iter       SKU No       Iter         Iter       SKU No       Iter         Iter       Iter       Iter         Iter       SKU No       Iter </td <td></td> <td></td>                                                                                                    |                                                                                                    |                                                                                                    |
| 1 PH32GOLD   2 PH128BLACK   3 PH64WHITE   2 PH128BLACK   3 PH64WHITE   4 III   Add Item Item   Add Item Item   Add Item Update   Trx (Count) Trx (Item)   Trx (Count) Trx (Item)   In PH32GOLD Item   In Item Item   In Item Item                                                                                                    | # SKU No                                                                                                    | Scan Qty                                                                                                    |
| 2 PHI20BLACK   3 PH64WHITE   2 3   Add Item Total 11   Add Item Trx (Count) Trx (Item) Trx (SKU) Trx   Clear Back   Clear Clear   Beide Endator Image: Sku Count   is Rah Hep Image: Clear   SKU # Image: Sku Count   * Sku Mo   Sku # Sku #   * Sku No   1 PH3260LD   2 PH128BLACK   3 PH64WHITE   1 Image: Clear   * Sku Mo   Sku # Image: Clear   * Sku No   1 PH3260LD   2 PH128BLACK   3 PH64WHITE   1 Image: Clear   With Item Total 10   Update Trx (Count) Trx (Item) Trx (Sku) Trx   Trx (Count) Trx (Item) Trx (Sku) Trx   Image: Clear   Image: Clear   Image                                                                                                    | 1 PH32GOLD                                                                                                    | 5                                                                                                    |
| Image: Structure item   Add item   Add item   Add item   Remove item   Update   Trx (Count)   Trx (Item)   Trx (Count)   Trx (Item)   Trx (Item)   Trx (Item)   Trx (Item)   Trx (Item)   Trx (Item)   Trx (Item)   Trx (Item)   Trx (Item)   Trx (Item)   Trx (Item)   Trx (Item)   Trx (Item)   Trx (Item) <td>2 PHIZ8BLACK<br/>3 PH64WHITE</td> <td>2</td>                                                                                                    | 2 PHIZ8BLACK<br>3 PH64WHITE                                                                                                    | 2                                                                                                    |
| Add Item   Add Item   Remove Item   Update   Trx (Count)   Trx (Item)   Trx (Stu)   Trx (Count)   Trx (Item)   Trx (Stu)   Trx (Count)   Trx (Item)   Trx (Stu)   Trx (Stu)   Trx (Stu)   Trx (Count)   Trx (Stu)   Trx (Count)   Trx (Count)   Trx (Stu)   Trx (Count)   Trx (Count)   Trx (Stu)   Trx (Count)   Trx (Count)   Trx (Stu)   Trx (Count)   Trx (Stu)   Trx (Count)   Trx (Stu)   Trx (Stu)   Trx (Count)   Trx (Stu)   Trx (Stu) <td< th=""><th></th><th></th></td<>                                                                                                    |                                                                                                    |                                                                                                    |
| Add Term   Remove Item   Trx (Count)   Trx (Item)   Trx (SkU)   Trx (Count)   Trx (Item)   Trx (Count)   Trx (Item)   Trx (Item)                                                                                                    | Add Item                                                                                                    |                                                                                                    |
| Trx (Count)       Trx (Item)       Trx (SKU)       Trx (Item)       Trx (Item)       Trx (Item)         Device Emulator       Image: Stk Count       Image: Stk Count                                                                                                    | Add Item<br>Remove Item                                                                                                    | Update                                                                                                    |
| Trx (Count)       Trx (1tem)       Trx (SKU)       Trx ( $\blacksquare$ Clear       Back       Clear       Clear         Device Emulator       -       ×         ite Flack Help       -       ×         SKU #       -       ×         SKU #       SKU #       -         *       Sku No       Scan Qty         1       PH32GOLD       5         2       PH128BLACK       4         3       PH64WHITE       1         Will       Total       10         Update       Trx (Count)       Trx (Item)       Trx (Stu)         Trx (Count)       Trx (Item)       Trx (Stu)       Trx (Item)       Trx (2                                                                                                    |                                                                                                    |                                                                                                    |
| Clear Clear     Device Emulator   *   *   SKU #     *   *   SKU #     *   SKU #     *   SKU #     *   SKU #     *   SKU #     *   SKU #     *   *   SKU #     *   *   *   *   *   *   *   *   *   *   *   *   *   *   *   *   *   *   *   *   *   *   *   *   *   *   *   *   *   *   *   *   *   *   *   *   *   *   *   *   *   *   *   *   *   *   *   *   *   *   *   *   *   *   *   *   *   *   *   *   *   *   *   *   *                                                                                                    | [rx (Count)   Trx (Item)   T                                                                                                    | frx (5KU)   Trxl 🔍 🕨                                                                                                    |
| Device Emulator   ie Flash Help   Stk Count   # SkU No   Scan Qty   1   PH32GOLD   2   PH128BLACK   3   PH64WHITE   1   PH64WHITE   1   Update   Trx (Count)   Trx (Item)   Trx (SkU)   Trx (Count)   Trx (SkU)   Trx (Count)                                                                                                    |                                                                                                    |                                                                                                    |
| SKU #       Scan Qty         #       SKU No         1       PH32GOLD         2       PH128BLACK         3       PH64WHITE         1       PH64WHITE         Image: Sky of the state state                                                                                                    | Clear 🖼                                                                                                    | Back                                                                                                    |
| #       SKU No       Scan Qty         1       PH32GOLD       5         2       PH128BLACK       4         3       PH64WHITE       1         ▲       IIII       IIII         Remove Item       Total       10         Update       Trx (Count)       Trx (Item)       Trx (SKU)         Clear       Back       Clear                                                                                                    | Clear  Clear Clear | Back<br>- □ ×                                                                                                    |
| #       SKU No       Scan Qty         1       PH32GOLD       5         2       PH128BLACK       4         3       PH64WHITE       1         Image: Sku No       1       PH32GOLD         2       PH128BLACK       4         3       PH64WHITE       1         Image: Sku No       1       PH32GOLD         2       PH128BLACK       3         PH64WHITE       1         Image: Sku No       1         Image: Sku No       1                                                                                                    | Clear Emulator<br>Device Emulator<br>Tile Flash Help<br>Stk Count<br>SKU #                                                                                                    | Back<br>- □ ×<br>#* <b>?<sub>x</sub> </b> •(€ ×                                                                                                    |
| 1       PH32GOLD       5         2       PH128BLACK       4         3       PH64WHITE       1         4       III       III         Remove Item       Total       10         Update       Ifrx (Count)       Trx (Item)       Trx (SKU)         Ifrx (Count)       Trx (SKU)       Trx (Item)       Trx (SKU)         Clear       Back       Clear       IIII                                                                                                    | Clear  Clear Clear | Back<br>- □ ×<br>#** ¶ <sub>X</sub> 4€ X                                                                                                    |
| 3 PH64WHITE 1<br>3 PH64WHITE 1<br>3 PH64WHITE 1<br>3 PH64WHITE 1<br>4 Ⅲ<br>Remove Item ▼ Total 10<br>Update<br>Trx (Count) Trx (Item) Trx (SKU) Trx ↓<br>Clear  Back Clear                                                                                                    | Clear  Clear Clear | Back<br>- □ ×<br>TX 4€ X<br>Scan Qty                                                                                                    |
| Image: Clear     Image: Clear     Image: Clear     Image: Clear     Image: Clear     Image: Clear     Image: Clear                                                                                                    | Clear  Clear Clear | Back<br>- □ ×<br>#* 7× 4€ ×<br>Scan Qty<br>5<br>4                                                                                                    |
| Update     Image: Count of the sector of the sector of the s | Clear<br>Device Emulator<br>Tile Flash Help<br>Stk Count<br>SKU #<br># SKU No<br>1 PH32GOLD<br>2 PH128BLACK<br>3 PH64WHITE                                                                                                    | Back<br>- □ ×<br>- ▼ ×<br>Scan Qty<br>5<br>4<br>1                                                                                                    |
| Trx (Count)     Trx (Item)     Trx (SKU)     Trx (Item)     Trx (SKU)       Clear     Back     Clear     Elear                                                                                                    | Clear<br>Device Emulator<br>ile Flash Help<br>Stk Count<br>SKU #<br># SKU No<br>1 PH32GOLD<br>2 PH128BLACK<br>3 PH64WHITE<br>A III<br>Remove Item                                                                                                    | Back<br>- □ ×<br>- □ ×<br>- ×<br>- ×<br>- ×<br>- ×<br>- ×<br>- ×<br>- ×<br>-                                                                                                    |
| Clear 🔤 Back Clear 🖼                                                                                                    | Clear                                                                                                    | Back<br>- □ ×<br>- □ ×<br>- |
|                                                                                                    | Clear<br>Device Emulator<br>ile Flash Help<br>Stk Count<br>SKU #<br># SKU No<br>1 PH32GOLD<br>2 PH128BLACK<br>3 PH64WHITE<br>Remove Item<br>Trx (Count) Trx (Item) T                                                                                                    | Back<br>- □ ×<br>- □ ×<br>- □ ×<br>Scan Qty<br>5<br>4<br>1<br>Total 10<br>Update<br>frx (SKU) Trx ↓                                                                                                    |

## [Update] button

When every piece has been scanned, verify that "Total" qty matches the total number of pieces on the pallet. If okay, click the **[Update]** button. The RF program will then generate separate stock count transactions for each unique SKU with the "Scan Qty" updated as the counted qty.

After the update has been completed, you can switch back to the "Trx (Item)" tab (which will still be showing the same location and pallet number) and click the **[V]** button to view the stock count transactions added.

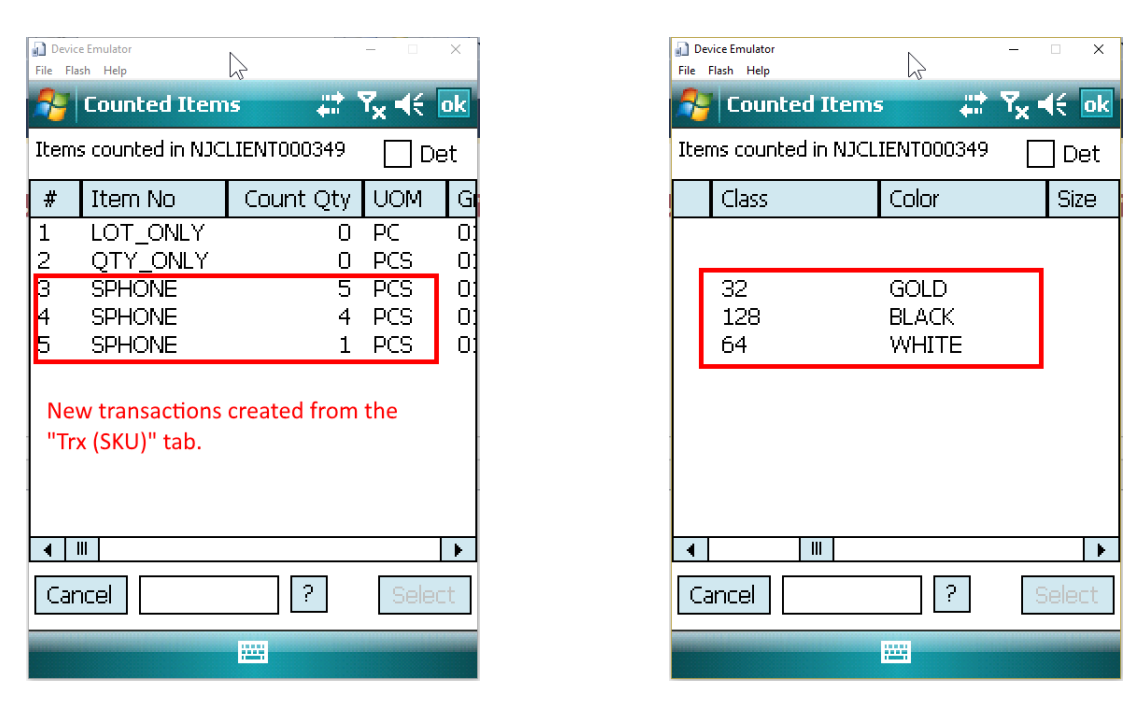

# Trx (SER)

The "Trx (SER)" tab works in conjunction with the "Trx (Item)" tab. It is used for stock counting serial tracking products.

In the "Trx (Item)" tab, you must first specify the "Location" and the "Pallet" that is being stock counted. After this have been specified, click the "Trx (Serial)" tab. If you did not specify the location or pallet number in the "Trx (Item)" tab, you will see this error message displayed:

| Device Emulator             | Ν              | -                |      | ×  |
|-----------------------------|----------------|------------------|------|----|
|                             | \/<br>↓        | † 7 <sub>x</sub> | €    | ok |
|                             | ERRO           | R!               |      |    |
|                             | Stk Cou        | int              |      |    |
| Location bein<br>specified. | g stock counte | d mus            | t be | *  |
|                             | OK             |                  |      |    |
|                             |                |                  |      |    |

If you have specified the location and pallet number in the "Trx (Item)" tab, you will be able to switch to the "Trx (Serial)" tab.

| Device Emulator<br>File Flash Help | $\searrow$ |           | - 🗆 X               |
|------------------------------------|------------|-----------|---------------------|
| 🐴 Stk Co                           | ount       | 4         | Ÿ <sub>×</sub> ◀€ 💌 |
| Serial #                           |            |           |                     |
| Serial No                          |            |           |                     |
|                                    |            |           |                     |
|                                    |            |           |                     |
|                                    |            |           |                     |
|                                    |            |           |                     |
|                                    |            | T-+-1     |                     |
| Add Item                           | <b>•</b>   | Total     |                     |
|                                    |            |           | Update              |
| Trx (Item)                         | Trx (SKU)  | Trx (SER) | Attr 🚺              |
| Clear                              | 12         |           | Back                |

With serial tracking products, the serial number of each item must be entered into the database during Receiving. The serial number itself identifies the Item Number of the item. Hence, it is not really necessary to input the Item Number in the "Item" textbox on the "Trx (Item)" tab.

From the "Serial #" textbox, scan the serial number barcode on each item on the pallet.

| 👔 Device Emulator<br>File Flash Help | - □ ×                |   | Device Emulator<br>File Flash Help | and and a |           | -  |
|--------------------------------------|----------------------|---|------------------------------------|-----------|-----------|----|
| Stk Count                            | #? <b>7</b> x +€ ≥   | 3 | 🐴 Stk Co                           | unt       | #         | ۲, |
| Serial # WB12341                     |                      |   | Serial #                           |           |           |    |
| Serial No                            |                      |   | Serial No                          |           |           |    |
|                                      |                      |   | WB12341                            |           |           |    |
|                                      |                      |   |                                    |           |           |    |
|                                      |                      |   |                                    |           |           |    |
|                                      |                      | E |                                    |           |           |    |
|                                      |                      |   |                                    |           |           |    |
| Add Item 🔽                           | Total <mark>O</mark> | j | Add Item                           | -         | Total     | [  |
|                                      | Update               |   |                                    |           | Г         | Up |
| Trx (Item) Trx (SKU) T               | rx (SER) Attr 1      |   | Trx (Item)                         | Trx (SKU) | Trx (SER) | Α  |
| Clear 🔤                              | Back                 |   | Clear                              |           |           | B  |

If the serial number scanned has not been registered into the database during Receiving, the RF program will display an error message indicating that the serial number cannot be stock counted.

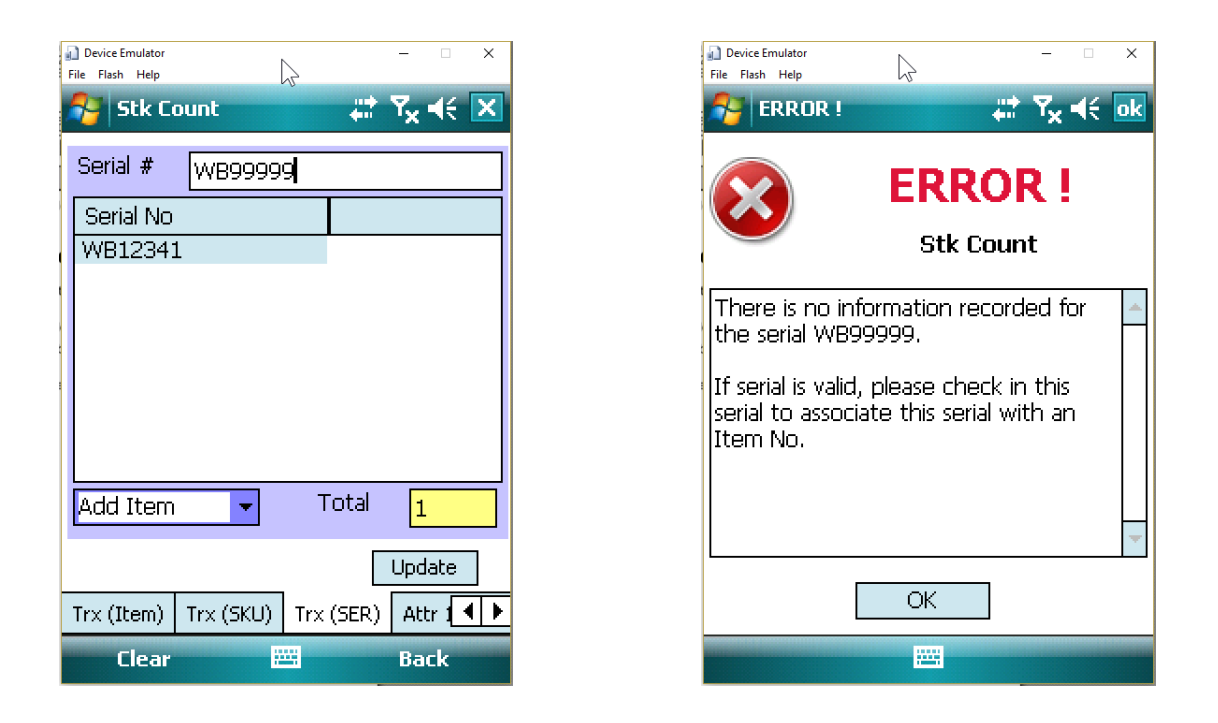

Users must use a Receiving program such as **RF Receiving** or the Desktop **Receipt Check In** program to check in the item.

After all the serial numbers on the pallet has been scanned, click the **[Update]** button to create the stock counting transactions for this serials.

After the update has been completed, you can switch back to the "Trx (Item)" tab (which will still be showing the same location and pallet number) and click the **[V]** button to view the stock count transactions added.

| Device Emulator<br>Flash Help | $\searrow$   | - 🗆 X                 |
|-------------------------------|--------------|-----------------------|
| tk Count                      |              | # 7 <sub>×</sub> +€ 🗙 |
| rial #                        |              |                       |
| <br>Serial No                 |              |                       |
| VB12345                       |              |                       |
| VB12344                       | Click the    | [Update]              |
| VB12343                       | button to    | generate the          |
| VB12342<br>VB12341            | stock cou    | int transaction       |
| 1012011                       | for this 5   | serial                |
|                               | numbers      |                       |
|                               |              |                       |
| Add Item                      | 🔻 То         | tal <mark>5</mark>    |
|                               |              | Update                |
| rx (Item)   Trx               | (SKU) Trx (S | ier) Attr 🚺           |
| Clear                         |              | Back                  |

# Conclusion

As mentioned at the start, the **RF Stock Count** program is equivalent to the Desktop **Stock Count Entry** program. After creating the RF stock count transactions, the Desktop **Stock Count Management** program will need to be used to Close/Post the stock count.

Please refer to the CRISTAL WMS System Administrator Guide documentation (Chapter 12 – Stock Count Management) for more details on these Desktop program options.